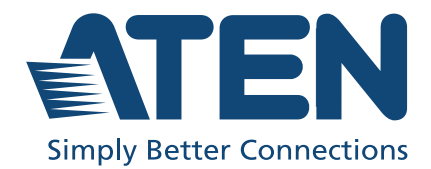

# VK224 / VK236 / VK248 VK258

ATEN Expansion Box User Manual

## **Compliance Statements**

# FEDERAL COMMUNICATIONS COMMISSION INTERFERENCE STATEMENT

This equipment has been tested and found to comply with the limits for a Class A digital device, pursuant to Part 15 of the FCC Rules. These limits are designed to provide reasonable protection against harmful interference when the equipment is operated in a commercial environment. This equipment generates, uses, and can radiate radio frequency energy and, if not installed and used in accordance with the instruction manual, may cause harmful interference to radio communications. Operation of this equipment in a residential area is likely to cause harmful interference in which case the user will be required to correct the interference at his own expense.

The device complies with Part 15 of the FCC Rules. Operation is subject to the following two conditions: (1) this device may not cause harmful interference, and (2) this device must accept any interference received, including interference that may cause undesired operation.

#### FCC Caution

Any changes or modifications not expressly approved by the party responsible for compliance could void the user's authority to operate this equipment.

#### Warning

Operation of this equipment in a residential environment could cause radio interference.

#### Achtung

Der Gebrauch dieses Geräts in Wohnumgebung kann Funkstörungen verursachen.

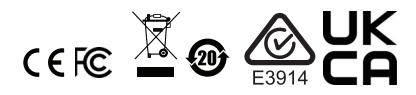

#### **KCC Statement**

유선 제품용 / A 급 기기 ( 업무용 방송 통신 기기 ) 이 기기는 업무용 (A 급 ) 전자파적합기기로서 판매자 또는 사용자는 이 점을 주의하시기 바라며, 가정 외의 지역에서 사용하는 것을 목적으로 합니다.

#### **Industry Canada Statement**

This Class A digital apparatus complies with Canadian ICES-003.

## CAN ICES-003 (A) / NMB-003 (A)

#### RoHS

This product is RoHS compliant.

## **User Information**

#### **Online Registration**

Be sure to register your product at our online support center:

| International | http://eservice.aten.com |
|---------------|--------------------------|

#### **Telephone Support**

For telephone support, call this number:

| International | 886-2-8692-6959         |
|---------------|-------------------------|
| China         | 86-400-810-0-810        |
| Japan         | 81-3-5615-5811          |
| Korea         | 82-2-467-6789           |
| North America | 1-888-999-ATEN ext 4988 |
|               | 1-949-428-1111          |

#### User Notice

All information, documentation, and specifications contained in this manual are subject to change without prior notification by the manufacturer. The manufacturer makes no representations or warranties, either expressed or implied, with respect to the contents hereof and specifically disclaims any warranties as to merchantability or fitness for any particular purpose. Any of the manufacturer's software described in this manual is sold or licensed *as is*. Should the programs prove defective following their purchase, the buyer (and not the manufacturer, its distributor, or its dealer), assumes the entire cost of all necessary servicing, repair and any incidental or consequential damages resulting from any defect in the software.

The manufacturer of this system is not responsible for any radio and/or TV interference caused by unauthorized modifications to this device. It is the responsibility of the user to correct such interference.

The manufacturer is not responsible for any damage incurred in the operation of this system if the correct operational voltage setting was not selected prior to operation. PLEASE VERIFY THAT THE VOLTAGE SETTING IS CORRECT BEFORE USE.

## **Product Information**

For information about all ATEN products and how they can help you connect without limits, visit ATEN on the Web or contact an ATEN Authorized Reseller. Visit ATEN on the Web for a list of locations and telephone numbers:

| International | http://www.aten.com     |
|---------------|-------------------------|
| North America | http://www.aten-usa.com |

## Package Contents

Check to make sure that all the components are in working order. If you encounter any problem, please contact your dealer.

## <u>VK224</u>

- 1 VK224 4-Port Serial Expansion Box
- 1 mounting kit
- 1 user instructions

#### <u>VK236</u>

- 1 VK236 6-Port IR/Serial Expansion Box
- 1 mounting kit
- 6 terminal blocks
- 1 user instructions

## <u>VK248</u>

- 1 VK248 8-Channel Relay Expansion Box
- 1 mounting kit
- 9 terminal blocks
- 1 user instructions

#### <u>VK258</u>

- 1 VK258 8-Channel Digital I/O Expansion Box
- 1 rack mount kit
- 9 terminal blocks
- 1 user instructions

## About this Manual

This user manual is provided to help you get the most from your ATEN Expansion Box. It covers all aspects of installation and configuration for the following models:

| Model Number | Description                         |
|--------------|-------------------------------------|
| VK224        | 4-Port Serial Expansion Box         |
| VK236        | 6-Port IR/Serial Expansion Box      |
| VK248        | 8-Channel Relay Expansion Box       |
| VK258        | 8-Channel Digital I/O Expansion Box |

#### Note:

- Read this manual thoroughly and follow the installation and operation procedures carefully to prevent any damage to the unit and/or connected devices.
- The product may be updated, with features and functions added, improved, or removed since the release of this manual. For an up-to-date user manual, visit <u>http://www.aten.com/global/en/</u>

## **Conventions**

This manual uses the following conventions:

Monospaced Indicates text that you should key in.

- [] Indicates keys you should press. For example, [Enter] means to press the **Enter** key. If keys need to be chorded, they appear together in the same bracket with a plus sign between them: [Ctrl+Alt].
- 1. Numbered lists represent procedures with sequential steps.
- Bullet lists provide information, but do not involve sequential steps.
- Indicates consecutive selecting options (such as on a menu or dialog box). For example, Start > Run means to open the *Start* menu, and then select *Run*.

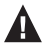

Indicates critical information.

## <u>Terminology</u>

| Terminology | Description                                                                                                    |  |  |
|-------------|----------------------------------------------------------------------------------------------------|--|--|
| controller  | A controller refers to any model of ATEN Control Box Gen. 2 and Control Pad.                                                                                                    |  |  |
| Viewer      | A Viewer is a software control interface that system operators use to control and operate devices managed by ATEN control system. The Viewer is fully configurable and customizable using ATEN Configurator. For example: |  |  |
|             |                                                                                                    |  |  |
|             | Left TV Right TV                                                                                                    |  |  |
|             | New New New                                                                                                    |  |  |
|             | ON OFF ON OFF ON OFF                                                                                                    |  |  |
|             | PC HDMIA HDMIC Camera Camera (Regri) Wiveless                                                                                                    |  |  |
|             | 命 암 🛄 다. 야 오 며 総 오<br>Home Meeting Wall Display Monitor Audio Mic Camera AirCon Light                                                                                                    |  |  |
| Project     | A project is a configuration file, generated using ATEN<br>Configurator to specify settings of an ATEN Control System,<br>including one or multiple controllers, managed devices, and<br>control interfaces.              |  |  |

## Contents

| Compliance Statementsii |
|-------------------------|
| User Information iv     |
| Online Registration iv  |
| Telephone Support       |
| Product Information     |
| Package Contentsv       |
| VK224                   |
| VK236                   |
| VK248                   |
| VK258                   |
| About this Manual       |
| Conventions             |
| Terminology             |
| Contents ix             |

### 1. Introduction

| eatures             | 1 |
|---------------------|---|
| Compatible Products | 2 |

#### 2. Hardware Setup

| ardware Overview             | 3 |
|------------------------------|---|
| VK224                        | 3 |
| VK236                        | 5 |
| VK248                        | 7 |
| VK258                        | 9 |
| stalling ATEN Expansion Box1 | 2 |
| Rack Mount                   | 2 |
| Installing the VK2241        | 3 |
| Installing the VK2361        | 4 |
| Installing the VK2481        | 5 |
| Connecting the VK2581        | 6 |

### 3. Web-based Configuration

| IP Address                 | 19 |
|----------------------------|----|
| IP Address Assignment      | 19 |
| Determining the IP Address | 19 |
| Login                      | 21 |
| System Settings            | 22 |
| General                    | 22 |

| Security   | 24 |
|------------|----|
| System Log | 25 |
| Access     | 26 |

## Appendix

| Safety Instructions           |
|-------------------------------|
| General                       |
| Technical Support             |
| International                 |
| North America                 |
| Specifications                |
| VK224                         |
| VK236                         |
| VK248                         |
| VK258                         |
| ATEN Standard Warranty Policy |

## Chapter 1 Introduction

The ATEN Expansion Box provides an expansion of device connections through Ethernet. Depending on your model of Expansion Box, it can provide additional connectivity to bi-directional serial (RS-232, RS-422, RS-485), IR & serial, relay, and digital I/O. This chapter provides the following information of ATEN Expansion Box:

- Features
- Compatible Products

## Features

| ATEN Expansion Box | Interface                                   | No. of Ports / Channels |
|--------------------|---------------------------------------------|-------------------------|
| VK224              | bi-directional RS-232 / 422 / 485           | 4                       |
| VK236              | programmable IR / uni-directional<br>RS-232 | 6                       |
| VK248              | normally-open relay                         | 8                       |
| VK258              | digital I/O                                 | 8                       |

Provides an expansion to devices of different interfaces:

- Supports Power over Ethernet (PoE) or DC power supply
- Supports IEEE 802.1x authentication protocol for enhanced network security
- Supports Modbus protocol—enables integration with Modbus devices, including TCP, RTU, and its checksum data (applicable to VK224 only)
- Supports Telnet CLI (command-line interface) mode for third-party system integration
- Supports Pronto formatted IR codes- IR command codes can be entered in Hex format (applicable to VK236 only)
- Web UI provides system information, including firmware upgrade
- Flexible deployment via Ethernet connection

Works with a connected ATEN controller with ID Switch through instant configuration

## **Compatible Products**

The ATEN Expansion Box is compatible with a wide range of the ATEN Pro AV products. For more information on these products, visit the official product page of your Expansion Box model.

## Chapter 2 Hardware Setup

This chapter provides an overview of the device panel and installation information of the ATEN Expansion Box.

- Hardware Overview
  - VK224
  - VK236
  - VK248
  - VK258
- Installing ATEN Expansion Box
  - Rack Mount
  - Installing the VK224
  - Installing the VK236
  - Installing the VK248
  - Connecting the VK258

## **Hardware Overview**

#### VK224

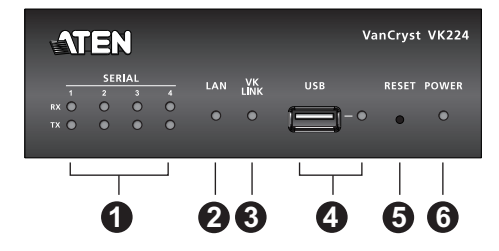

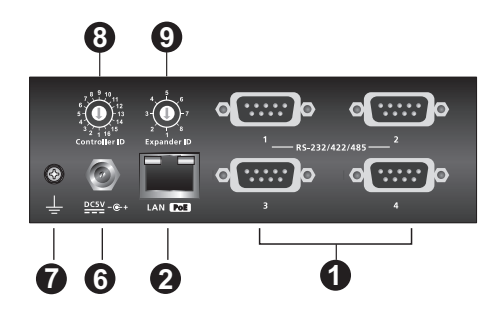

| No. | Component                                            | Description                                                                                                    |
|-----|------------------------------------------------------|----------------------------------------------------------------------------------------------------|
| 1   | RS-232 / RS-422 /<br>RS-485 Ports and<br>Serial LEDs | <ul> <li>Four ports with supported RS-232/422/485 conversion<br/>by pin assignment and RTS/CTS flow control. The<br/>RS232, RS422, or RS485 connection is defined by pin.<br/>The RX/TX LED (1~4) lights green to indicate serial<br/>signals are being received and transmitted.</li> </ul>                                                                                         |
| 2   | Ethernet port and<br>LED                             | <ul> <li>Plug one end of an Ethernet cable into this port to provide network access. To supply both network access and power through this cable, plug the other end of the cable to a PoE switch or a PoE injector connected to a standard network switch or router.</li> <li>LINK: The LED blinks green to indicate the VK224 has connected to the network successfully.</li> </ul> |
| 3   | VK link LED                                          | <ul> <li>The VK Link LED lights green when the VK224 establishes a connection to the controller.</li> <li>To establish a connection, the VK224 must be connected to the network and configured in the Configurator software.</li> </ul>                                                                                                    |
| 4   | USB port / LED                                       | <ul> <li>This is where a USB drive plugs in to upgrade the firmware.</li> <li>The LED blinks green to indicate the firmware is being installed, and lights solid green to indicate a successful installation.</li> <li>The LED lights orange to indicate the firmware upgrade failed.</li> </ul>                                                                                     |

| No. | Component            | Description                                            |
|-----|----------------------|--------------------------------------------------------|
| 5   | reset pushbutton     | This semi-recessed pushbutton can be pressed to        |
|     |                      | reset the network settings.                            |
| 6   | power jack and       | This standard power jack is where the power adapter    |
|     | LED                  | plugs in.                                              |
|     |                      | • The LED lights green when power is being supplied by |
|     |                      | the power adapter or Power over Ethernet (PoE).        |
| 7   | grounding terminal   | This is where the grounding wire attaches.             |
| 8   | controller ID switch | Set this 16-segment switch to the controller ID of the |
|     |                      | controller that it connects to over the network.       |
| 9   | expander ID switch   | Set this 8-segment switch to a unique ID for the unit  |
|     |                      | and use it to configure the VK224 in the Configurator. |

#### <u>VK236</u>

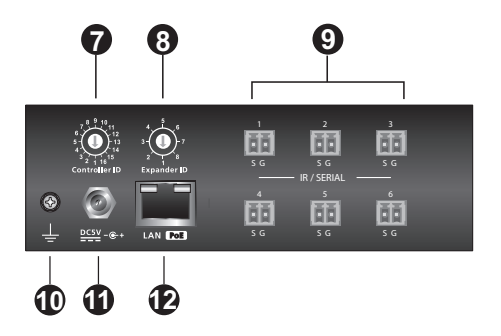

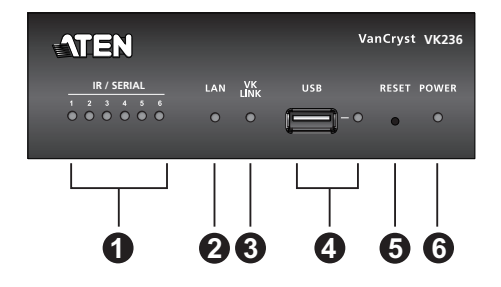

| No. | Component         | Description                                                  |  |  |  |  |
|-----|-------------------|--------------------------------------------------------------|--|--|--|--|
| 1   | IR / serial LEDs  | The six LEDs light green to indicate signals are being       |  |  |  |  |
|     |                   | transmitted between a connected device and the controller,   |  |  |  |  |
|     |                   | for each port.                                               |  |  |  |  |
| 2   | LAN LED           | The LED lights green to indicate the VK236 has connected     |  |  |  |  |
|     |                   | to the network.                                              |  |  |  |  |
| 3   | VK link LED       | The LED lights green when the VK236 establishes              |  |  |  |  |
|     |                   | a connection with the controller. To establish a connection, |  |  |  |  |
|     |                   | the VK236 must be connected to the network and               |  |  |  |  |
|     |                   | configured with the Configurator software.                   |  |  |  |  |
| 4   | USB port and LED  | This is where a USB drive plugs in to upgrade the firmware.  |  |  |  |  |
| 5   | reset             | This semi-recessed pushbutton can be pressed to              |  |  |  |  |
|     | pushbutton        | reset the network settings. The LAN LED will turn off        |  |  |  |  |
|     |                   | and then light green when the network connection is          |  |  |  |  |
|     |                   | reestablished.                                               |  |  |  |  |
|     |                   | • If the reset pushbutton is pressed for 8 seconds it will   |  |  |  |  |
|     |                   | reboot the VK236, and all IR/Serial LEDs will light (on/     |  |  |  |  |
|     |                   | off) once in unison to indicate the device is shutting       |  |  |  |  |
|     |                   | down. After 5 seconds, all IR/Serial LEDs will light solid   |  |  |  |  |
|     |                   | green while the device is booting up, and then turn off      |  |  |  |  |
|     |                   | when the reset is complete.                                  |  |  |  |  |
| 6   | power LED         | The LED lights green when power is being supplied            |  |  |  |  |
|     |                   | by the power adapter or the LAN port via Power               |  |  |  |  |
|     |                   | over Ethernet (PoE).                                         |  |  |  |  |
| 7   | controller ID     | Set this 16-segment switch to the controller ID              |  |  |  |  |
|     |                   | of the target controller that the unit connects to over the  |  |  |  |  |
|     |                   | network.                                                     |  |  |  |  |
| 8   | expander ID       | Set this 8-segment switch to a unique ID for the             |  |  |  |  |
|     |                   | unit and use the ID to configure the VK236 in the            |  |  |  |  |
|     |                   | Configurator software.                                       |  |  |  |  |
| 9   | IR / Serial ports | Six IR ports that can also be configured as RS-232           |  |  |  |  |
|     |                   | TX ports. pin1: Signal / pin2: Ground.                       |  |  |  |  |
|     |                   | •                                                            |  |  |  |  |

| No. | Component          | Description                                                  |  |  |  |  |  |
|-----|--------------------|--------------------------------------------------------------|--|--|--|--|--|
| 10  | grounding terminal | This is where the grounding wire attaches. Always            |  |  |  |  |  |
|     |                    | ground the unit with a proper grounding wire and             |  |  |  |  |  |
|     |                    | suitable grounded object.                                    |  |  |  |  |  |
| 11  | power jack         | This standard power jack is where the power                  |  |  |  |  |  |
|     |                    | adapter plugs in.                                            |  |  |  |  |  |
| 12  | LAN (PoE) port     | Plug one end of an Ethernet cable into this port to provide  |  |  |  |  |  |
|     |                    | network access. To supply both network access and power      |  |  |  |  |  |
|     |                    | through this cable, plug the other end of the cable to a PoE |  |  |  |  |  |
|     |                    | switch or a PoE injector connected to a standard network     |  |  |  |  |  |
|     |                    | switch or router.                                            |  |  |  |  |  |

#### <u>VK248</u>

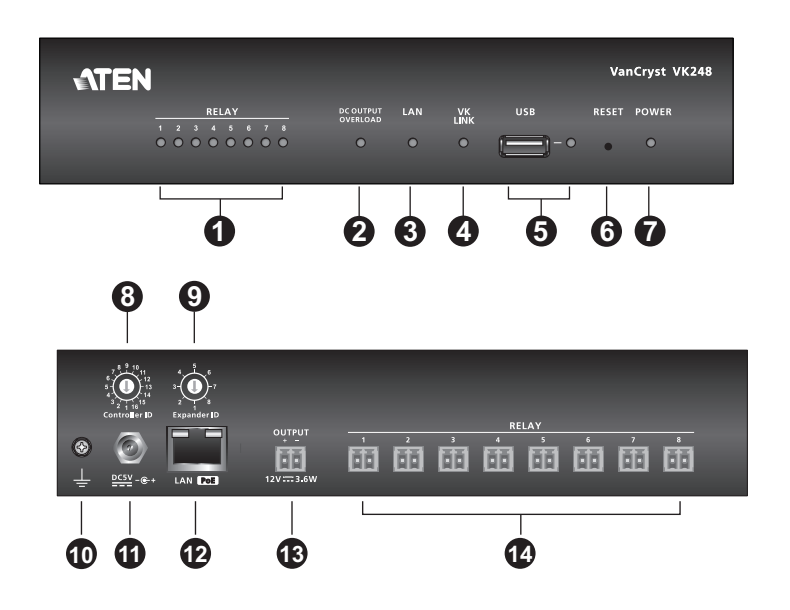

| No. | Component  | Description                                                                           |
|-----|------------|---------------------------------------------------------------------------------------|
| 1   | relay LEDs | The eight LEDs light Green to indicate signals are being                              |
|     |            | transmitted (closed loop) between a connected device and a controller, for each port. |

| xceeds     |
|------------|
| nts        |
| to keen    |
| old the    |
| FDs        |
| is         |
| ll light   |
| n turn off |
|            |
| onnected   |
|            |
| sa         |
| tion, the  |
| figured    |
|            |
| irmware.   |
| e is being |
| essful     |
| firmware   |
|            |
| reset the  |
| en light   |
| ed. If the |
| boot the   |
|            |
| ic         |
| nolete     |
| ad by the  |
| ernet      |
| -          |
| ID of the  |
|            |
|            |

| No. | Component          | Description                                                  |
|-----|--------------------|--------------------------------------------------------------|
| 9   | expander ID        | Set this 8-segment switch to a unique ID for the unit and    |
|     |                    | use it to configure the VK248 in the VK6000 software.        |
| 10  | grounding terminal | This is where the grounding wire attaches. Always ground     |
|     |                    | the unit with a proper grounding wire and suitable           |
| _   |                    | grounded object.                                             |
| 11  | power jack         | This standard power jack is where the power adapter plugs    |
| _   |                    | in.                                                          |
| 12  | LAN (PoE) port     | Plug one end of an Ethernet cable into this port to provide  |
|     |                    | network access. To supply both network access and power      |
|     |                    | through this cable, plug the other end of the cable to a PoE |
|     |                    | switch or a PoE injector connected to a standard network     |
|     |                    | switch or router.                                            |
| 13  | DC output ports    | This DC output connector provides a total power output       |
|     |                    | of 12 VDC / 300 mA max.                                      |
| 14  | relay channels     | Eight channels; normally open, isolated relays with a        |
|     |                    | contact rating of 24 VDC, 2A max.                            |

#### <u>VK258</u>

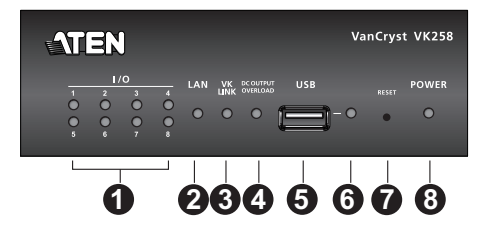

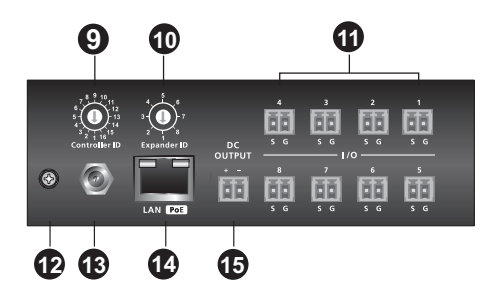

| Component                                     | Description                                                                                                    |
|-----------------------------------------------|----------------------------------------------------------------------------------------------------|
| I/O LEDs                                      | Light green to indicate that signals are being transmitted<br>between an I/O device and an ATEN controller. Blink green |
|                                               | to indicate that a firmware upgrade is in progress.                                                                     |
| LAN LED                                       | Lights green when the VK258 is connected to the network.                                                                |
| VK Link LED                                   | Lights green when the VK258 has established a                                                                           |
|                                               | connection with the connected AIEN controller.                                                                          |
| USB Port                                      | Receives a USB drive to upgrade the firmware.                                                                           |
| USB LED                                       | Lights green to indicate that a firmware upgrade is in                                                                  |
|                                               | progress via a USB device and turns off when the upgrade                                                                |
|                                               | is complete. Lights orange to indicate that the upgrade was                                                             |
|                                               | unsuccessful.                                                                                                    |
| Reset Button                                  | Press once to reset the network settings. The LAN LED                                                                   |
|                                               | turns off and lights green again to indicate that the settings                                                          |
|                                               | are reset. To reboot the unit, press and hold the button for                                                            |
|                                               | 8 seconds, until all I/O LEDs light once in unison. In about                                                            |
|                                               | 5 seconds, all I/O LEDs light green to indicate that the unit                                                           |
|                                               | is booting up. The reboot is complete when the I/O LEDs                                                                 |
|                                               | turn off.                                                                                                    |
| Power LED                                     | Lights green to indicate that the unit is receiving power.                                                              |
| Power LED                                     | Lights green to indicate that the unit is receiving power.                                                              |
|                                               |                                                                                                    |
| Controller ID                                 | Sets the ID of the ATEN controller to which the unit                                                                    |
| Controller ID<br>Switch                       | Sets the ID of the ATEN controller to which the unit connects.                                                          |
| Controller ID<br>Switch<br>Expander ID Switch | Sets the ID of the ATEN controller to which the unit connects.<br>Sets an ID for the unit; the ID will be required when |
|                                               | Component I/O LEDS LAN LED VK Link LED USB Port USB LED Reset Button Power LED Power LED                                |

| No. | Component          | Description                                                                                                    |
|-----|--------------------|----------------------------------------------------------------------------------------------------|
| 11  | I/O Channels       | Connect up to eight I/O devices.                                                                                                    |
|     |                    | <ul> <li>Digital input: programmable input range 1 – 24VDC or<br/>contact closure with +12 VDC pull-up</li> </ul>                                                                                                    |
|     |                    | Digital output: 300 mA sink from 24 VDC                                                                                                    |
| 12  | Grounding Terminal | Receives a grounding wire.                                                                                                    |
| 13  | Power Jack         | Receives a power adapter wire.                                                                                                    |
| 14  | Ethernet Port      | Plug one end of an Ethernet cable into this port to provide<br>network access. To supply both network access and power<br>through this cable, plug the other end of the cable to a PoE<br>switch or a PoE injector connected to a standard network<br>switch or router. |
| 15  | DC Output Port     | Supplies a total power output of 12 VDC/300mA max to the connected I/O devices.                                                                                                    |

## **Installing ATEN Expansion Box**

- Important safety information regarding the placement of this device is provided on *Safety Instructions*, page 27. Please review it before proceeding.
  - Make sure that the power to all devices connected to the installation are turned off.

#### **Rack Mount**

Follow the procedure below to mount your expansion box to a rack. The VK248 is used as an example in this procedure.

1. Use the supplied screws to attach the brackets to both sides of the unit.

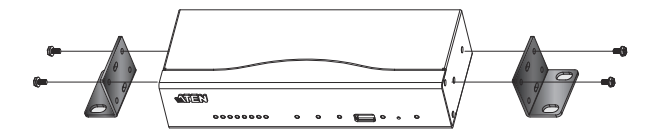

2. Screw the brackets to the rack.

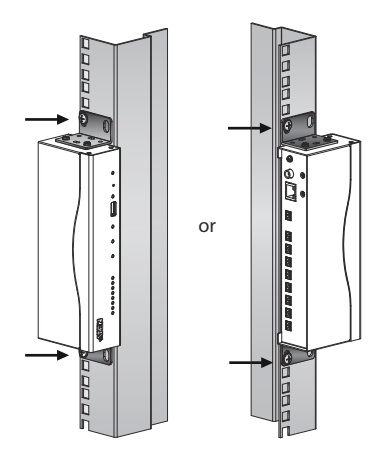

#### Installing the VK224

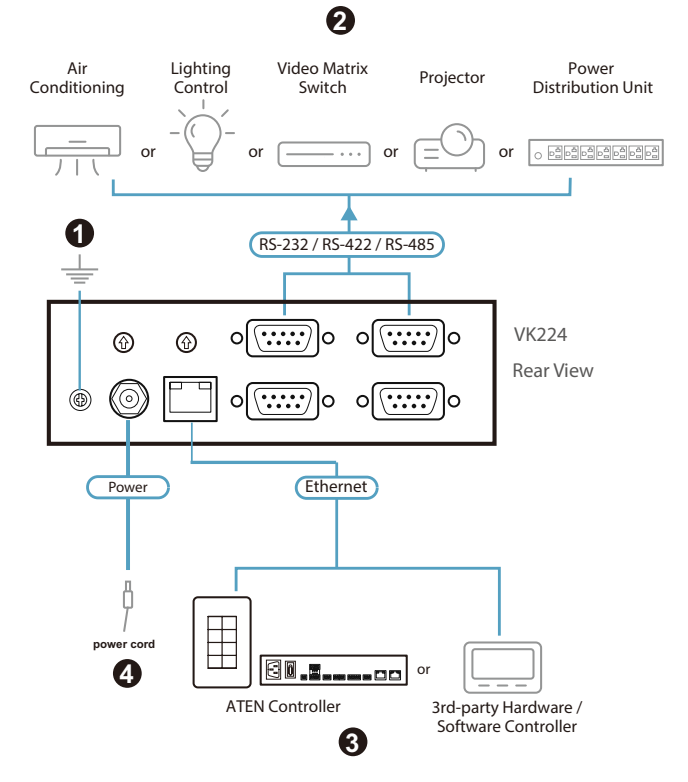

- Use a grounding wire to ground the unit by connecting one end to the grounding terminal, and the other end to a suitable grounded object. Note: Do not omit this step. Proper grounding helps prevent damage to the unit from power surges or static electricity.
- 2. Connect the hardware devices to the serial ports.
- 3. Use an Ethernet cable to connect the unit's LAN Port to a PoE switch. This connects the unit to the network and receives power at the same time.
- 4. (Optional) To supply power via a power adapter (not provided), plug the power adapter into the unit's power jack and to an AC power source.
- 5. Use the Controller ID Switch to specify the ID of the ATEN Controller to which the expansion box connects.
- 6. Use the Expander ID Switch to assign a unique ID for the unit.

#### Installing the VK236

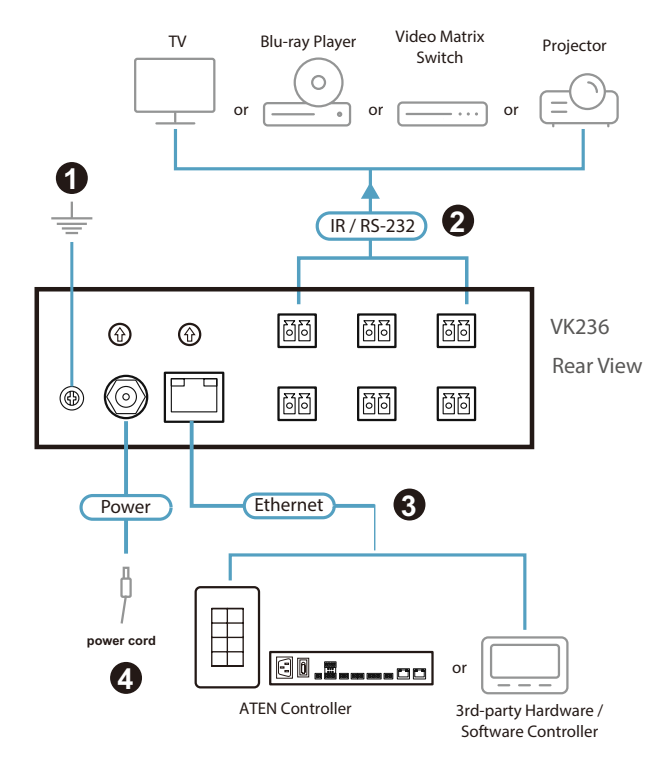

- Use a grounding wire to ground the unit by connecting one end to the grounding terminal, and the other end to a suitable grounded object. Note: Do not omit this step. Proper grounding helps prevent damage to the unit from power surges or static electricity.
- 2. Connect the hardware devices to the IR / RS-232 serial ports.
- Use an Ethernet cable to connect the unit's LAN Port to a PoE switch. This connects the unit to the network and receives power at the same time.
- 4. (Optional) To supply power via a power adapter (not provided), plug the power adapter into the unit's power jack and to an AC power source.
- 5. Use the Controller ID Switch to specify the ID of the ATEN Controller to which the expansion box connects.
- 6. Use the Expander ID Switch to assign a unique ID for the unit.

#### Installing the VK248

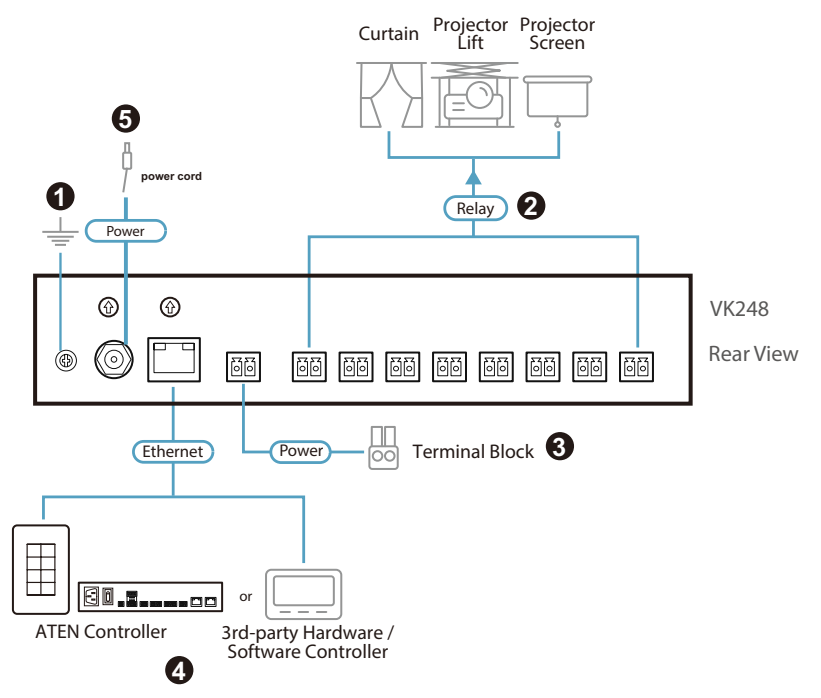

- Use a grounding wire to ground the unit by connecting one end to the grounding terminal, and the other end to a suitable grounded object. Note: Do not omit this step. Proper grounding helps prevent damage to the unit from power surges or static electricity.
- 2. Connect the hardware devices to the relay ports.
- (Optional) If the connected devices do not have their own power supply, connect the devices to the DC output port using the supplied terminal block.
- 4. Use an Ethernet cable to connect the unit's LAN Port to a PoE switch. This connects the unit to the network and receives power at the same time.
- 5. (Optional) To supply power via a power adapter (not provided), plug the power adapter into the unit's power jack and to an AC power source.
- 6. Use the Controller ID Switch to specify the ID of the ATEN Controller to which the expansion box connects.
- 7. Use the Expander ID Switch to assign a unique ID for the unit.

#### Connecting the VK258

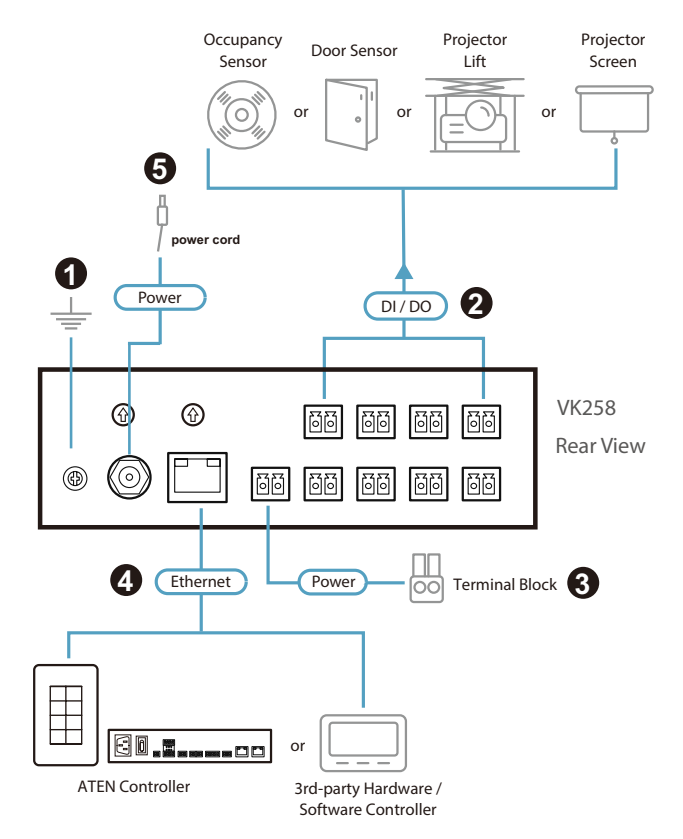

- Use a grounding wire to ground the unit by connecting one end to the grounding terminal, and the other end to a suitable grounded object. Note: Do not omit this step. Proper grounding helps prevent damage to the unit from power surges or static electricity.
- 2. Connect up to eight digital I/O devices using the supplied terminal blocks.
- (Optional) If the connected I/O devices do not have their own power supply, connect the I/O devices to the DC Output Port using the supplied terminal block.
- 4. Use an Ethernet cable to connect the unit's LAN Port to a PoE switch. This connects the unit to the network and receives power at the same time.
- 5. (Optional) To supply power via a power adapter (not provided), plug a power adapter into the unit's Power Jack and to an AC power source.

- 6. Use the Controller ID Switch to specify the ID of the ATEN Controller to which the expansion box connects.
- 7. Use the Expander ID Switch to assign a unique ID for the unit.

## Chapter 3 Web-based Configuration

The ATEN Expansion Box allows configuration of several system settings through its web interface, including IP address assignment, access key setup, log download, security settings, and firmware upgrade. This chapter provides an overview of these features.

- IP Address
  - IP Address Assignment
  - Determining the IP Address
- Login
- System Settings
  - General
  - Network
  - System Log
  - Access

## **IP Address**

## **IP Address Assignment**

When connected to a DHCP network, the ATEN Expansion Box is automatically assigned with an IP address upon startup.

- DHCP: To determine its IP address, see Determining the IP Address.
- Non-DHCP: When no dynamic IP address is assigned to the expansion box within 30 seconds after network connection, the default IP address 192.168.0.60 will be applied.

## **Determining the IP Address**

To determine the IP address of an Expansion Box, follow the steps below to install and use an utility software, IP Installer.

1. Using a Windows PC, go to the product page of the Expansion Box.

- 2. Go to the Support and Downloads tab.
- From the Software & Drivers table, download the IP Installer zip file. Then extract and execute IPInstaller.exe. A window similar to the one below appears.
- 4. Make sure the proper network adapter is selected and click **Enumerate** to search for and display your Expansion Box within the *Device List*.

| Device Name                                                                                                    | Model Name                                                                                                    | MAC Address                                          | IP Address                                                                                                    |        |     | Exit   |
|----------------------------------------------------------------------------------------------------|----------------------------------------------------------------------------------------------------|------------------------------------------------------|----------------------------------------------------------------------------------------------------|--------|-----|--------|
| S04 VP1421                                                                                                    | VP1421                                                                                                    | 00-10-74-02-01-0                                     | -9 10 3 66 26                                                                                                    |        |     |        |
| 1/A                                                                                                    | VK258                                                                                                    | 00-10-74-64-83-5                                     | 55 10.3.66.23                                                                                                    |        |     | About  |
| I/A                                                                                                    | VK236                                                                                                    | 00-10-74-64-86-0                                     | 05 10.3.66.30                                                                                                    |        | _   |        |
| 1/A                                                                                                    | VK258                                                                                                    | 00-10-74-b4-83-4                                     | 4e 10.3.66.38                                                                                                    |        |     |        |
| 1/A                                                                                                    | VK224                                                                                                    | 00-10-74-b4-82-e                                     | ef 10.3.66.22                                                                                                    |        |     |        |
| oom 602                                                                                                    | VK430                                                                                                    | 58-b0-d4-84-8a-2                                     | 2f 10.3.66.20                                                                                                    |        |     |        |
| oom 601                                                                                                    | VK430                                                                                                    | 58-b0-d4-84-8a-4                                     | 42 10.3.66.21                                                                                                    |        |     |        |
| oom 604                                                                                                    | VK430                                                                                                    | 58-b0-d4-84-8a-4                                     | 43 10.3.66.28                                                                                                    |        |     |        |
| /A                                                                                                    | VK258                                                                                                    | 00-10-74-b4-83-9                                     | 34 10.3.66.24                                                                                                    |        |     |        |
| G0032                                                                                                    | KG0032                                                                                                    | 00-10-74-03-00-                                      | 52 10.3.66.104 (::)                                                                                                    |        |     |        |
| otocol: IPv4 💌                                                                                                    | Network adapter:                                                                                                    | MAC: c8-4b-d6-                                       | 08-34-64, IP: 10.3.66.125<br>- IPv6 settings                                                                                                    |        |     | Set IF |
| otocol: IPv4 💌<br>Pv4 settings<br>Obtain an IP add                                                                                                    | Network adapter:<br>dress automatically (DH                                                                                                    | MAC: c8-4b-d6-                                       | 08-34-64, IP: 10.3.66.125<br>- IPV6 settings<br>C Obtain an IPV6 address automatically (D<br>- C Use the following IPV6 address:                                                                                                    | HCP)   | ]   | Set IF |
| Docol: IPv4  Pv4 settings O Obtain an IP add O Use the following IP address:                                                                                                    | Network adapter:<br>dress automatically (DH<br>g IP address:<br>10 . 3 . 66                                                                           | MAC: c8-4b-d6-                                       | 08-3d-64, IP: 10.3.66.125<br>IPv6 settings<br>C Ubtain an IPv6 address automatically (D<br>C Use the following IPv6 address:                                                                                                    | HCP)   |     | Set IP |
| Pv4 settings<br>C Obtain an IP add<br>C Use the following<br>IP address:<br>Subnet mask:                                                                                                    | Network adapter:<br>tress automatically (DF<br>g IP address:<br>10 . 3 . 66<br>255 . 255 . 25                                                         | MAC: c8-4b-d6-<br>ICP)<br>5 . 23<br>5 . 0            | 08-3d-64, IP: 10.3.66.125<br>IPv6 settings<br>C Obtain an IPv6 address automatically (D<br>C Use the following IPv6 address:<br>IPv6 address:<br>Subnet prefix length:                                                                                                    | HCP)   | ] _ | Set IP |
| otocol: IPv4  Pv4 settings O Dbtain an IP add O Use the following IP address: Subnet mask: Default gateway:                                                                                                    | Network adapter:<br>tress automatically (DH<br>IIP address:<br>10 . 3 . 66<br>255 . 255 . 25<br>10 . 3 . 60                                           | MAC: c8-4b-d6-<br>iCP)<br>5 . 23<br>5 . 0<br>5 . 254 | 08-3d-64, IP: 10.3.66.125<br>IPv6 settings<br>C Obtain an IPv6 address automatically (D<br>C Use the following IPv6 address:<br>IPv6 address:<br>Subnet prefix length:<br>Default gateway:                                                                                        | HCP)   | ] _ | Set IF |
| Pv4 settings<br>C Dbtain an IP add<br>G Use the following<br>IP address:<br>Subnet mask:<br>Default gateway:<br>C Dbtain DNS serv                                                                                       | Network adapter:<br>tress automatically (DH<br>p IP address:<br>10 . 3 . 64<br>255 . 255 . 25<br>10 . 3 . 64<br>ver address automatica                | MAC: c8-4b-d6-<br>ICP)<br>5 . 23<br>5 . 0<br>6 . 254 | 08-3d-64, IP: 10.3.66.125<br>IPv6 settings<br>C Ubtain an IPv6 address automatically (D<br>C Use the following IPv6 address:<br>IPv6 address:<br>Subnet prefix length:<br>Default gateway:<br>C Obtain DNS server address automatical                                             | HCP)   |     | Set IP |
| Pv4 settings<br>C Dbain an IP add<br>C Dbain an IP add<br>C Use the following<br>IP address:<br>Subnet mask:<br>Default gateway:<br>C Obtain DNS serv<br>C Use the following                                            | Network adapter:<br>tress automatically (DH<br>p Address:<br>10 3 66<br>255 255 25<br>10 3 66<br>rer address automatica<br>p NS server address        | MAC: c8-4b-d6-<br>ICP)<br>5 . 23<br>5 . 0<br>6 . 254 | 08-3d-64, IP: 10.3.66.125<br>IPV6 settings<br>C Ubtain an IPV6 address automatically (D<br>C Use the following IPV6 address:<br>IPV6 address:<br>Subnet prefix length:<br>Default gateway:<br>C Obtain DNS server address automatical<br>C Use the following DNS server addresses | HCP)   |     | Set IP |
| Pv4 settings<br>Dblain an IP add<br>Dblain an IP add<br>C Dblain an IP add<br>Subnet the following<br>IP address:<br>Subnet mask:<br>Default gateway:<br>C Obtain DNS serv<br>C Use the following<br>Preferred DNS serv | Network adapter:<br>tress automatically (DH<br>P address:<br>10 3 66<br>255 255 25<br>10 3 66<br>ver address automatica<br>DNS server addresse<br>er: | MAC: c8-4b-d6-<br>ICP)<br>5 . 23<br>5 . 0<br>6 . 254 | 08-3d-64, IP: 10.3.66.125 IPv6 settings C Ubtain an IPv6 address automatically (D C Use the following IPv6 address: IPv6 address: Subnet prefix length: Default gateway: C Obtain DNS server address automatical C Use the following DNS server addresse: Preferred DNS server:   | U HCP) |     | Set IP |

## Login

To access the GUI, type the IP address of the Expansion Box into the address bar of any browser. If a Security Alert dialog box appears, accept the certificate — it can be trusted. The Welcome screen appears:

| VK224<br>Serial Expansion Box |                  |  |
|-------------------------------|------------------|--|
|                               |                  |  |
|                               | WELCOME          |  |
|                               | Enter Access Key |  |
|                               | Log In           |  |
|                               |                  |  |

- The default access key is: **password**
- Access key requirements:
  - can be of 30 characters or fewer in length
  - supports the following special characters: hashtag (#), at (@), dot (.), and underscore (\_)

## System Settings

#### **General**

The General tab indicates firmware version and provides network and identification information pertaining to the Expansion Box. See the table below for details.

| VK224<br>Serial Expa | nsion Box         |                   |                                            |            |        | C    | ł |
|----------------------|-------------------|-------------------|--------------------------------------------|------------|--------|------|---|
|                      | General           | Network           | Security                                   | System Log | Access |      |   |
| Expans               | ion Box Informati | ion               |                                            |            |        |      |   |
| Control              | er ID             |                   |                                            |            |        |      |   |
| Device               | D                 |                   |                                            |            |        |      |   |
| Control              | Mode              | GUI               |                                            |            |        |      |   |
| IP Addr              | ess               | 10.3.66.22        |                                            |            |        |      |   |
| MAC Ad               | ldress            | 00:10:74:b4:82:   | ef                                         |            |        |      |   |
| Date &               | Time              |                   |                                            |            |        |      |   |
|                      |                   | 2025 - / 07 - / 0 | 07 <b>∨</b> 16 <b>∨</b> : 11 <b>∨</b> : 21 | ~          |        |      |   |
| Firmwa               |                   |                   |                                            |            |        | Sync |   |
| Current              | Firmware          | V3.8.376          | Update                                     |            |        |      |   |

| Setting       | Descriptions                                                                                                    |  |  |
|---------------|----------------------------------------------------------------------------------------------------|--|--|
| Controller ID | Identifies the ID number of the ATEN controller to which the                                                                                                    |  |  |
|               | Expansion Box connects. This ID is set on the rear panel of the                                                                                                    |  |  |
|               | controller.                                                                                                    |  |  |
| Expander ID   | Identifies the ID number of this Expansion Box. This ID is set on                                                                                                    |  |  |
|               | the Expansion Box using the expander ID switch.                                                                                                    |  |  |
| Control Mode  | Indicates the current configuration mode for the Expansion Box.<br>Note that when the control mode changes from command-<br>line to GUI mode, I/O configurations made through CLI will<br>be lost.                                                                                                    |  |  |
|               | <ul> <li>GUI mode: When the Expansion Box is in GUI mode, it means that the last configuration was made by uploading a Viewer to the Control Box or by resetting the Control Box.</li> <li>Command-line mode: When the Expansion Box is in command-line mode, it means that the last configuration was made via the command line interface.</li> </ul> |  |  |
| IP Address    | Indicates the IP address of the Expansion Box.                                                                                                    |  |  |
| MAC Address   | Indicates the MAC address of the Expansion Box.                                                                                                    |  |  |

| Setting          |   | Descriptions                                                     |
|------------------|---|------------------------------------------------------------------|
| Current Firmware | ٠ | Displays the current firmware version of the Expansion Box.      |
|                  | ٠ | To upgrade/downgrade the firmware, click <b>Update</b> .         |
|                  |   | Important: To upgrade the Expansion Box to firmware v4.0 or      |
|                  |   | later, first upgrade to v3.8, as v3.8 restructures the system to |
|                  |   | improve performance and may cause compatibility issues if        |
|                  |   | you upgrade directly to v4.0 or later.                           |

#### **Network**

The Network tab allows you to view and configure the Expansion Box's network settings. Select **Manually (DHCP off)** to set a static *IP Address, Subnet Mask,* and *Default Gateway,* or **Use DHCP** to have the server assign an IP address to the Expansion Box.

Note: Make sure to set the IP address and default gateway to the same subnet.

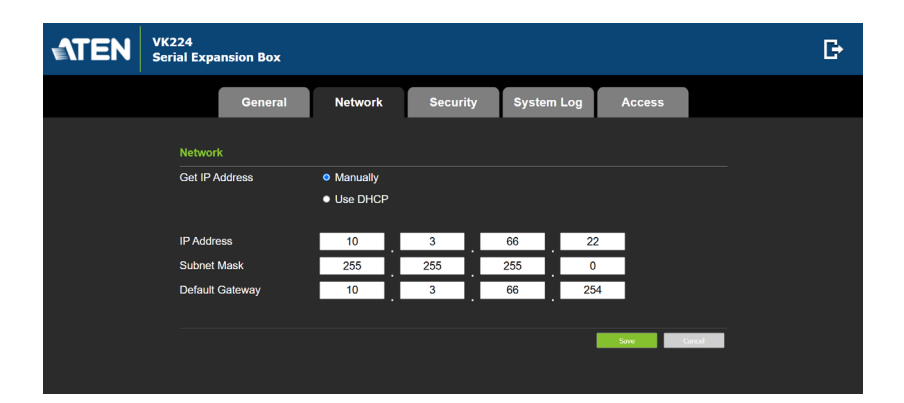

#### **Security**

The Security tab allows you to set up security mechanisms to secure the browsing sessions between your computer and the Expansion Box's web console.

| <b>ATEN</b> | VK224<br>Serial Expansion Box              | G |
|-------------|--------------------------------------------|---|
|             | General Network Security System Log Access |   |
|             | SSL Certificate                            |   |
|             | Redere Defect                              |   |
|             | TLS Support                                |   |
|             | Enable TLS 1.0 and TLS 1.1                 |   |
|             |                                            |   |
|             | Authentication                             |   |
|             | LAN EEEE 802.1X Authentication             |   |

- SSL Certificate: To enable SSL encryption on the Expansion Box, purchase and obtain an SSL certificate from a trusted certifying authority and click Upload to apply the certificate.
- TLS Support: Each Expansion Box supports TLS 1.0, 1.1, and 1.2 to allow communications with devices supporting different versions of the TLS. If you have any security concerns, disable the Enable TLS 1.0 and TLS 1.1 setting to only allow communications among devices that support TLS 1.2 and click Save.
- IEEE 802.1X Authentication: To enable the 802.1X authentication on the Expansion Box, click this checkbox and then click the Settings button to configure the required settings.

Note: Make sure that your network switch is IEEE 802.1X compliant.

Refer to the table below for the details of configuration applicable to each authentication method.

| Authentication<br>Method | Setup                                                                                                    |
|--------------------------|----------------------------------------------------------------------------------------------------|
| PEAP                     | <ul> <li>CA Certification: Validate the server<br/>certificate by enabling Verification of Service<br/>Certificate, and then upload a CA certificate.</li> </ul> |
|                          | User Name & Password: Enter the credentials required by the authentication server.                                                                               |

| Authentication<br>Method | Setup                                                                                                    |
|--------------------------|----------------------------------------------------------------------------------------------------|
| EAP-TTLS                 | <ul> <li>CA Certification: Validate the server<br/>certificate by enabling Verification of Service<br/>Certificate, and then upload a CA certificate.</li> </ul>                                                           |
|                          | <ul> <li>Inner Authentication: Based on your network<br/>administrator' requirement, select an inner<br/>authentication method (MSCHAPv2, CHAP, or<br/>PAP).</li> </ul>                                                    |
|                          | <ul> <li>User Name &amp; Password: Enter the<br/>credentials required by the authentication<br/>server.</li> </ul>                                                                                                    |
| EAP-TLS                  | <ul> <li>CA Certification: Validate the server<br/>certificate by enabling Verification of Service<br/>Certificate, and then upload a CA certificate.</li> <li>Identity: Enter the identity of the Control Box.</li> </ul> |
|                          | <ul> <li>Client Certificate: Browse to upload a client certificate.</li> </ul>                                                                                                    |
|                          | <ul> <li>Client Private Key: Browse to upload a client<br/>private key.</li> </ul>                                                                                                    |
|                          | <ul> <li>Private Password: Enable this setting to add<br/>a private password.</li> </ul>                                                                                                    |

#### System Log

The ATEN Expansion Box keeps logs its connection status and setting changes. Click **Export** to download the logs.

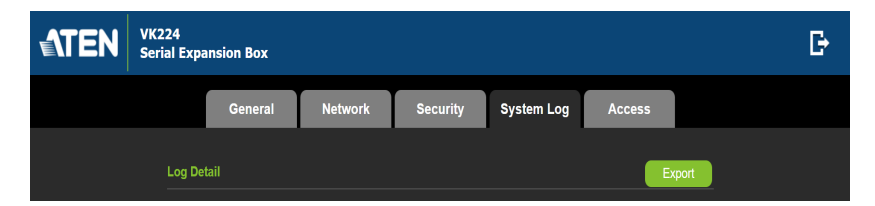

#### <u>Access</u>

Use the access page to configure the Expansion Box's access key—password for web interface login.

- The default access key is password.
- A valid password should contain 30 characters or fewer in length, and supports special characters, including hashtag (#), at (@), dot (.), and underscore (\_).

**Note:** For security reasons, you will be prompted to modify the access key with your first web interface login.

| VK224<br>Serial Expansion Box                                            |         |          |            |          | G |
|--------------------------------------------------------------------------|---------|----------|------------|----------|---|
| General                                                                  | Network | Security | System Log | Access   |   |
| Access Key<br>Current Access Key<br>New Access Key<br>Confirm Access Key |         |          |            | 500 Date | - |

## Appendix

## Safety Instructions

### <u>General</u>

- Read all of these instructions. Save them for future reference.
- Follow all warnings and instructions marked on the device.
- This product is for indoor use only.
- Do not place the device on any unstable surface (cart, stand, table, etc.). If the device falls, serious damage will result.
- Caution: Risk of explosion if the battery is replaced by an incorrect type. Always dispose of used batteries according to the proper instructions.
- Do not use the device near water.
- Do not place the device near, or over, radiators or heat registers.
- The device cabinet is provided with slots and openings to allow for adequate ventilation. To ensure reliable operation, and to protect against overheating, these openings must never be blocked or covered.
- The device should never be placed on a soft surface (bed, sofa, rug, etc.) as this will block its ventilation openings. Likewise, the device should not be placed in a built in enclosure unless adequate ventilation has been provided.
- Never spill liquid of any kind on the device.
- Unplug the device from the wall outlet before cleaning. Do not use liquid or aerosol cleaners. Use a damp cloth for cleaning.
- The device should be operated from the type of power source indicated on the marking label. If you are not sure of the type of power available, consult your dealer or local power company.
- To prevent damage to your installation it is important that all devices are properly grounded.
- Do not allow anything to rest on the power cord or cables. Route the power cord and cables so that they cannot be stepped on or tripped over.
- Position system cables and power cables carefully; Be sure that nothing rests on any cables.

- Never push objects of any kind into or through cabinet slots. They may touch dangerous voltage points or short out parts resulting in a risk of fire or electrical shock.
- Do not attempt to service the device yourself. Refer all servicing to qualified service personnel.
- If the following conditions occur, unplug the device from the wall outlet and bring it to qualified service personnel for repair.
  - The power cord or plug has become damaged or frayed.
  - Liquid has been spilled into the device.
  - The device has been exposed to rain or water.
  - The device has been dropped, or the cabinet has been damaged.
  - The device exhibits a distinct change in performance, indicating a need for service.
  - The device does not operate normally when the operating instructions are followed.
- Only adjust those controls that are covered in the operating instructions. Improper adjustment of other controls may result in damage that will require extensive work by a qualified technician to repair.
- Avoid circuit overloads. Before connecting equipment to a circuit, know the power supply's limit and never exceed it. Always review the electrical specifications of a circuit to ensure that you are not creating a dangerous condition or that one doesn't already exist. Circuit overloads can cause a fire and destroy equipment.

## **Technical Support**

#### **International**

- For online technical support including troubleshooting, documentation, and software updates: http://eservice.aten.com
- For telephone support, see *Telephone Support*, page iv:

#### North America

| Email Support                  |                                                      | support@aten-usa.com      |
|--------------------------------|------------------------------------------------------|---------------------------|
| Online<br>Technical<br>Support | Troubleshooting<br>Documentation<br>Software Updates | https://eservice.aten.com |
| Telephone Support              |                                                      | 1-888-999-ATEN ext 4988   |

When you contact us, please have the following information ready beforehand:

- Product model number, serial number, and date of purchase.
- Your computer configuration, including operating system, revision level, expansion cards, and software.
- Any error messages displayed at the time the error occurred.
- The sequence of operations that led up to the error.
- Any other information you feel may be of help.

## Specifications

#### <u>VK224</u>

| interfaces              |                                                                                                    |  |
|-------------------------|----------------------------------------------------------------------------------------------------|--|
| Serial                  | 4 x Programmable Bi-directional RS-232/422/485 Port<br>(4 x DB9 Male Connector, configurable via pin assignments);<br>– Baud Rate: 300 to 115200 (default: 9600);<br>– Data Bit: 8 (default) or 7;<br>– Stop Bit: 1 (default) or 2;<br>– Parity: None (default), Even or Odd;<br>– Flow Control: None (default) RTS/CTS<br>For pin assignment information, see |  |
| Ethernet                | • 1 x RJ-45 Female, 10/100 Base-T                                                                                                    |  |
|                         | <ul> <li>Supported protocol: ARP, ICMP, TCP/IP, DHCP, HTTPS,<br/>SSH</li> </ul>                                                                                                    |  |
|                         | <ul> <li>DHCP-enabled: If no IP address is assigned to the unit within 30 seconds of connecting to the network, the following default IP settings will be applied.</li> <li>IP address: 192.168.0.60</li> <li>Subnet Mask: 255.255.255.0</li> </ul>                                                                                                    |  |
| Switches                |                                                                                                    |  |
| Controller ID           | 1 x 16-segment Switch                                                                                                    |  |
| Expander ID             | 1 x 8-segment Switch                                                                                                    |  |
| Reset Button            |                                                                                                    |  |
| 1 x semi-recessed pushb | putton                                                                                                    |  |
| USB                     |                                                                                                    |  |
| 1 x USB Type A          |                                                                                                    |  |
| Power                   |                                                                                                    |  |
| Power Consumption       | DC5V:3.8W:28BTU/h<br>DCPoE:4.75W:33BTU/h                                                                                                    |  |
| Environmental           | <ul> <li>Note:</li> <li>The measurement in Watts indicates the typical power consumption of the device with no external loading.</li> <li>The measurement in BTU/h indicates the power consumption of the device when it is fully loaded.</li> </ul>                                                                                                    |  |

| Operating Temperature  | 0 – 50 °C                                       |
|------------------------|-------------------------------------------------|
| Storage Temperature    | -20 – 60 °C                                     |
| Humidity               | 0 – 80% RH, Non-condensing                      |
| Physical Properties    |                                                 |
| Housing                | Metal                                           |
| Weight                 | 0.45 kg (0.99 lb)                               |
| Dimensions (L x W x H) | 13.00 x 7.58 x 4.20 cm (5.12 x 2.98 x 1.65 in.) |

#### VK224 Pin Assignment

| RS-232     | RS-422     | RS-485                                                                                                    |
|------------|------------|----------------------------------------------------------------------------------------------------|
| Pin 2: Rx  | Pin 1: Rx- | Pin 3: D+                                                                                                    |
| Pin 3: Tx  | Pin 2: Rx+ | Pin 4: D-                                                                                                    |
| Pin 5: GND | Pin 3: Tx+ | Pin 5: GND                                                                                                    |
| Pin 7: RTS | Pin 4: Tx- | Note: Connecting the ground terminal is                                                                            |
| Pin 8: CTS | Pin 5: GND | recommended for enhanced electrical safety<br>and surge protection, but it is not required for<br>basic operation. |

#### <u>VK236</u>

| Interfaces    |                                                                                                    |  |  |
|---------------|----------------------------------------------------------------------------------------------------|--|--|
| IR/Serial     | 6 x Programmable IR / Unidirectional RS-232 Ports<br>6 x 2-Pole Terminal Block Connectors                                                                                                    |  |  |
|               | <ul> <li>IR:</li> <li>Carrier Frequency: 10 ~ 455 kHz</li> <li>Signal Level: TTL (0 ~ 5 V DC)</li> <li>Uni-directional RS-232:</li> <li>Baud Rate: 300 ~ 115200 (default: 9600)</li> <li>Data Bit: 8 (default) or 7</li> <li>Stop Bit: 1 (default) or 2</li> <li>Parity: None (default), Even, or Odd</li> </ul>                                                      |  |  |
|               | <ul> <li>Signal Level: TTL (0 ~ 5 V DC)</li> </ul>                                                                                                    |  |  |
| Ethernet      | <ul> <li>1 x RJ-45 Female, 10/100 Base-T</li> <li>Supported protocol: ARP, ICMP, TCP/IP, DHCP,<br/>HTTPS, SSH</li> <li>DHCP-enabled: If no IP address is assigned to the<br/>unit within 30 seconds of connecting to the network,<br/>the following default IP settings will be applied.</li> <li>IP address: 192.168.0.60</li> <li>Subnet Mask: 255.255.0</li> </ul> |  |  |
| Switches      |                                                                                                    |  |  |
| Controller ID | 1 x 16-segment Switch                                                                                                    |  |  |
| Expander ID   | 1 x 8-segment Switch                                                                                                    |  |  |

#### **Reset Button**

1 x semi-recessed pushbutton

USB

1 x USB Type A (Firmware upgrade only)

#### **Power Consumption**

DC5V:1.31W:17BTU/h DC48V:1.64W:18BTU/h

#### Note:

- The measurement in Watts indicates the typical power consumption of the device with no external loading.
- The measurement in BTU/h indicates the power consumption of the device when it is fully loaded.

#### Environmental

| Operating Temperature  | 0 – 50 °C                                       |  |
|------------------------|-------------------------------------------------|--|
| Storage Temperature    | -20 – 60 °C                                     |  |
| Humidity               | 0 – 80% RH, Non-condensing                      |  |
| Physical Properties    |                                                 |  |
| Housing                | Metal                                           |  |
| Weight                 | 0.45 kg (0.99 lb)                               |  |
| Dimensions (L x W x H) | 13.00 x 7.58 x 4.20 cm (5.12 x 2.98 x 1.65 in.) |  |

### <u>VK248</u>

| Interfaces    |                                                                                                    |
|---------------|----------------------------------------------------------------------------------------------------|
| Relay         | <ul> <li>8 x normally open relays (8 x 2-pole terminal block)</li> <li>Contact Rating: Max 24 V DC, 2 A</li> </ul>                                                                                                    |
| Ethernet      | <ul> <li>1 x RJ-45 Female, 10/100 Base-T</li> <li>Supported protocol: ARP, ICMP, TCP/IP, DHCP, HTTPS, SSH</li> <li>DHCP-enabled: If no IP address is assigned to the unit within 30 seconds of connecting to the network, the following default IP settings will be applied.</li> <li>IP address: 192.168.0.60</li> <li>Subnet Mask: 255.255.255.0</li> </ul> |
| Switches      |                                                                                                    |
| Controller ID | 1 x 16-segment Switch                                                                                                    |
| Expander ID   | 1 x 8-segment Switch                                                                                                    |
| Reset Button  |                                                                                                    |

1 x semi-recessed pushbutton

#### USB

1 x USB Type A (Firmware upgrade only)

|    | -            |     |   |   |
|----|--------------|-----|---|---|
| ~  | $\mathbf{n}$ | VA/ |   |   |
| Е. | U            | vv  | C | I |

| power output      | 12 VDC, 300 mA                                                                                                    |
|-------------------|----------------------------------------------------------------------------------------------------|
| power consumption | DC5V:2.82W:24BTU/h<br>DC48V:3.53W:27BTU/h                                                                                                    |
|                   | <ul> <li>Note:</li> <li>The measurement in Watts indicates the typical power consumption of the device with no external loading.</li> <li>The measurement in BTU/h indicates the power consumption of the device when it is fully loaded.</li> </ul> |

 Environmental

 Operating Temperature
 0 – 50 °C

 Storage Temperature
 -20 – 60 °C

 Humidity
 0 – 80% RH, Non-condensing

 Physical Properties

 Housing
 Metal

 Weight
 0.45 kg (0.99 lb)

 Dimensions (L x W x H)
 13.00 x 7.58 x 4.20 cm (5.12 x 2.98 x 1.65 in.)

## <u>VK258</u>

| Interfaces                |                                                                                                    |  |  |
|---------------------------|----------------------------------------------------------------------------------------------------|--|--|
| I/O                       | 8 x Programmable Digital Input / Output Channels<br>(8 x 2-Pole Terminal Block Connector)                                                                                                    |  |  |
|                           | Digital Output:<br>300 mA sink from 24 V DC                                                                                                    |  |  |
|                           | Digital Input:                                                                                                    |  |  |
|                           | <ul> <li>VDC Mode</li> <li>Input Voltage Range: 0 ~ 24 V DC</li> <li>Programmable Range: 1 ~ 24 V DC</li> <li>Dry Contact Mode</li> <li>Pull-up 2 kΩ to +12 V DC</li> </ul>                                                                                                    |  |  |
| Ethernet                  | <ul> <li>1 x RJ-45 Female, 10/100 Base-T</li> <li>Supported protocol: ARP, ICMP, TCP/IP, DHCP,<br/>HTTPS, SSH</li> <li>DHCP-enabled: If no IP address is assigned to the unit<br/>within 30 seconds of connecting to the network, the<br/>following default IP settings will be applied.</li> <li>IP address: 192.168.0.60</li> <li>Subnet Mask: 255.255.255.0</li> </ul> |  |  |
| Switches                  |                                                                                                    |  |  |
| Controller ID             | 1 x 16-segment Switch                                                                                                    |  |  |
| Expander ID               | 1 x 8-segment Switch                                                                                                    |  |  |
| Reset Button              |                                                                                                    |  |  |
| 1 x semi-recessed pushbut | ton                                                                                                    |  |  |
| USB                       |                                                                                                    |  |  |
| 1 x USB Type A (Firmware  | upgrade only)                                                                                                    |  |  |
| Power                     |                                                                                                    |  |  |
| power output              | 12 VDC, 300 mA                                                                                                    |  |  |
| power consumption         | DC5V:2.2W:36BTU/h<br>PoE:2.75W:39BTU/h                                                                                                    |  |  |

## Note:

| Environmental | • | The measurement in BTU/h indicates the power consumption of the device when it is fully loaded.          |
|---------------|---|----------------------------------------------------------------------------------------------------|
|               | • | The measurement in Watts indicates the typical power consumption of the device with no external loading. |

| Operating Temperature  | 0 – 50 °C                                       |  |
|------------------------|-------------------------------------------------|--|
| Storage Temperature    | -20 – 60 °C                                     |  |
| Humidity               | 0 – 80% RH, Non-condensing                      |  |
| Physical Properties    |                                                 |  |
| Housing                | Metal                                           |  |
| Weight                 | 0.46 kg (1.01 lb)                               |  |
| Dimensions (L x W x H) | 13.00 x 7.58 x 4.20 cm (5.12 x 2.98 x 1.65 in.) |  |

## **ATEN Standard Warranty Policy**

The warranty policy may vary by product category and region of purchase. For details, please visit ATEN's official website, select your purchase counties/ regions and then go to the Support Center, or contact your local ATEN sales representative for further assistance.

© Copyright 2025 ATEN® International Co., Ltd. Released: 2025-07-11

ATEN and the ATEN logo are registered trademarks of ATEN International Co., Ltd. All rights reserved. All other brand names and trademarks are the registered property of their respective owners.